# Программа Менеджер задач

version 1.0.1

Mertech

October 21, 2024

## Содержание

#### Программа Менеджер задач

Установка

Планировщик заданий

**1** 1

1

### ← Вернуться к списку всех документаций

## Программа Менеджер задач

Программа TaskManager не имеет собственного графического интерфейса. Она может запускаться с параметрами в виде JSON файла, исполнять JSON-задания и сохранять полученные данные в другой JSON-файл.

Настроить автоматическое выполнение заданий ПО TaskManager возможно в стандартном ПО Windows «Планировщик заданий».

Скачайте файл установки «Менеджера задач» (TaskManager-x.x.xxx.exe) и запустите его

#### Содержание

выполнение.

### Установка

TeskManager Setup
 Chick Constrained on the ChaskManager Setup Distance on the ChaskManager Setup Distance on the ChaskManager Setup Distance on the ChaskManager Setup Visance on the ChaskManager Setup Visance on the Ch

Пройдите все этапы установки нажимая кнопку «Next», завершите установку.

### Планировщик заданий

Наберите в поиске Windows «Планировщик заданий» и откройте программу.

| 🕑 Планировщик заданий                                                              |                                                                                                    |                                              |                                                                                                    |          | - 🗆 X                                                                                                    |
|------------------------------------------------------------------------------------|----------------------------------------------------------------------------------------------------|----------------------------------------------|----------------------------------------------------------------------------------------------------|----------|----------------------------------------------------------------------------------------------------|
| Файл Действие Вид Спра                                                             | вка                                                                                                    |                                              |                                                                                                    |          |                                                                                                    |
| 🖛 🔿 🙍 🚾 🔛                                                                          |                                                                                                    |                                              |                                                                                                    |          |                                                                                                    |
| Планировщик заданий (Лока<br>) Панировщих заданий (Лока<br>) Библиотека планировщи | Файл Со                                                                                                    | стояние<br>гово                              | Триггеры<br>Определено несколько триггеров                                                                                                    | ^        | Действия<br>Библиотека планировщика заданий                                                                                                    |
|                                                                                    | <ul> <li>ASUS Optimi For</li> <li>ASUS Update For</li> <li>ASUS SystemA For</li> <li>G2MUpdate For</li> <li>G2MUpload For</li> <li>GoogleUpda For</li> </ul> | TOBO<br>TOBO<br>TOBO<br>TOBO<br>TOBO<br>TOBO | Филатр пользовательских событий<br>Опраделено несколько тритеров<br>В 007 20.10202 - Частота повтора после начала: 5 мин. без окон-<br>В 1134 каждый день - Частота повтора после начала: 1 ч. в течен<br>В 11:19 каждый день - Частота повтора после начала: 202000 в те<br>Опраделено носложа тритеров |          | <ul> <li>Создать простую задачу</li> <li>Создать задачу</li> <li>Импортировать задачу</li> <li>Отображать все выполняемые задачи</li> <li>Волючить хурнал всес заданий</li> </ul> |
|                                                                                    | GoogleUpda For                                                                                                    | гово                                         | В 1026 каждый день - Частота повтора после начала: 1 ч. в течені<br>>                                                                                                    | <u> </u> | 🐔 Создать папку_<br>Вид 🕨                                                                                                    |
|                                                                                    | Общие Триггеры<br>Имя:                                                                                                    | Действи<br>Merted                            | я Условия Параметры Журнал (отключен)<br>h                                                                                                    |          | <ul> <li>Обновить</li> <li>Справка</li> </ul>                                                                                                    |
|                                                                                    | Автор:                                                                                                    | )<br>DESKTO                                  | DP-КВF350Q\Дмитрий                                                                                                    |          | Выбранный элемент                                                                                                    |
|                                                                                    | Описание:                                                                                                    |                                              |                                                                                                    |          | <ul> <li>Завершить</li> <li>Отключить</li> <li>Экспорт</li> </ul>                                                                                                    |
|                                                                                    | Параметры безопа                                                                                                    | сности                                       |                                                                                                    | ļ        | <ul><li>Войства</li><li>Удалить</li></ul>                                                                                                    |
| < >>                                                                               | Гри выполнении<br>Дмитрий<br>Выполнять тол<br>Выполнять вне                                                                                                  | задачи и<br>іько для з<br>зависим            | спользовать следующую учетную запись пользователя:<br>авретистрированного пользователя<br>юсоти от регистрации пользователя                                                                                                    | ,        | 🛿 Справка                                                                                                    |

### Нажмите в правом окне «Действия» пункт «Создать задачу».

| 🕑 Планировщик заданий                     |                                                              |           | - 🗆 X                      |
|-------------------------------------------|--------------------------------------------------------------|-----------|----------------------------|
| Файл Действие Вид Справка                 |                                                              |           |                            |
| 🗇 🌩 🙍 📰 🛿 🖬                               |                                                              |           |                            |
| 🕑 Планировщик заданий (Лока 🔲 Создание за | дачи                                                         | ×         |                            |
| > 🔀 Библиотека планировщи                 | ••• ···                                                      |           | ланировщика заданий        |
| Общие Триг                                | еры Действия Условия Параметры                               |           | ростую задачу              |
| Имя:                                      | Mertech                                                      |           | адачу                      |
| Размещение:                               | \                                                            |           | ровать задачу              |
| ( Автор:                                  | DESKTOP-KBF350Q\Дмитрий                                      |           | ать все выполняемые задачи |
| Описание:                                 |                                                              |           | » журнал всех заданий      |
|                                           |                                                              |           | апку                       |
|                                           |                                                              |           | •                          |
| Параметры б                               | езопасности                                                  |           | 2                          |
| При выполя                                | ении задачи использовать следующую учетную запись пользова   | теля:     |                            |
| DESKTOP-KE                                | F350Q\Дмитрий                                                | Изменить  | пемент 🔺                   |
| О Выполня                                 | ть только для пользователей, вошедших в систему              |           | гь                         |
| • Выполня                                 | ть для всех пользователей                                    |           | ъ                          |
| He co                                     | хранять пароль. Будут доступны ресурсы только локального ком | пьютера.  | ть                         |
| Выполни                                   | ть с наивысшими правами                                      |           |                            |
|                                           | ABUB HISTORITH ARE Windows VistaM Windows Concerts 2000      |           |                            |
|                                           | Auro Traciporte dina. Windows vista , Windows server 2000    |           |                            |
|                                           |                                                              | ОК Отмена |                            |
| Выполнять                                 | олько для зарегистрированного пользователя                   |           |                            |
| Выполнять                                 | не зависимости от регистрации пользователя                   | ×         |                            |
|                                           |                                                              | ,         |                            |

#### Присвойте задаче понятное имя, например, Mertech.

| 🕑 Планировщик заданий                                                                       |                                                                                                    | - 🗆 ×                                                                 |
|---------------------------------------------------------------------------------------------|----------------------------------------------------------------------------------------------------|-----------------------------------------------------------------------|
| Файл Действие Вид Справка                                                                   |                                                                                                    |                                                                       |
| <ul> <li>Планировщик заданий (Лока<br/>) Библиотека планировщи</li> </ul>                   | @ Mertech (Локальный компьютер) - свойства                                                                                                    | Х                                                                     |
| ()<br>()<br>()<br>()                                                                        | Общие Триггеры Действия Условия Параметры Журнал (отключен)<br>При создании задачи вы можете указать условия ее запуска.                                  | остую задачу<br>ачу                                                   |
| С<br>С<br>С<br>С<br>С<br>С<br>С<br>С<br>С<br>С<br>С<br>С<br>С<br>С<br>С<br>С<br>С<br>С<br>С | Тритгер         Подробности         Состояние           Ежедневно         В 15:30 каждый день         Разрешено                                           | вать задачу<br>ь все выполняемые Задачи<br>сурнал всех заданий<br>іку |
| < >> <                                                                                      | Создать Изменить Удалить<br>ОК Отм<br>Выполнять только для зарегистрированного пользователя<br>Выполнять вне зависимости от регистрации пользователя<br>> | ена                                                                   |

На вкладке «Триггеры» настройте расписание запуска задачи. Перейдите на вкладку «Действия».

В поле ввода «Программа или сценарий» укажите полный путь к проинсталлированному файлу TaskManager.exe

В поле ввода «Добавить аргументы» укажите полный путь к файлу с JSON-заданиями и через пробел полный путь к файлу в который будут сохраняться результаты выполнения заданий.

### Note

Если в пути любого из файла есть пробел, то путь необходимо указать в двойных кавычках "".

| одде триперы делском условия Параметры журнал (оключен)<br>При создании задачи необходимо указать действие, которое будет выполняться при ее запуске.<br>Действие Подробности<br>Запуск программы "C:\Program Files\TaskManager\TaskManager.exe" D:\tasks.json D:\tasks2json<br>* * | 5         | Taurranu   | Лейстрия    | Venerue     | Deneuvernu      | Vuova a loava   |                  |               |    |
|----------------------------------------------------------------------------------------------------|-----------|------------|-------------|-------------|-----------------|-----------------|------------------|---------------|----|
| При создании задачи необходимо указать действие, которое будет выполняться при ее запуске.<br>Действие Подробности<br>Запуск программы "C:\Program Files\TaskManager\TaskManager.exe" D\tasks.json D\tasks2json<br>(<br>Создать Изменить Удалить                                    | ощие      | триперы    | деиствия    | условия     | параметры       | журнал (откли   | очен)            |               |    |
| Действие Подробности<br>Запуск программы "C:\Program Files\TaskManager\TaskManager.exe" D:\tasks.json D:\tasks2jsor<br><<br>Создать Изменить Удалить                                                                                                    | При со    | оздании за | дачи необхо | димо указа  | ать действие, і | соторое будет в | ыполняться пр    | ри ее запуск  | е. |
| Запуск программы "C:\Program Files\TaskManager\TaskManager.exe" D:\tasks.json D:\tasks2jsor<br>« « Создать Изменить Удалить                                                                                                    | Действ    | зие        | Подроб      | ности       |                 |                 |                  |               |    |
| <<br>Создать Удалить<br>Удалить                                                                                                    | Запуск    | программ   | њ "C:\Prog  | ram Files\T | askManager\Ta   | iskManager.exe" | D:\tasks.json D: | :\tasks2.jsor |    |
| <<br>Создать Удалить<br>Удалить                                                                                                    |           |            |             |             |                 |                 |                  |               | _  |
| <<br>Создать Удалить<br>Удалить                                                                                                    |           |            |             |             |                 |                 |                  |               | -  |
| <<br>Создать Удалить<br>Удалить                                                                                                    |           |            |             |             |                 |                 |                  |               |    |
| <<br>Создать Удалить<br>Удалить                                                                                                    |           |            |             |             |                 |                 |                  |               | ÷  |
| <<br>Создать Удалить<br>Удалить                                                                                                    |           |            |             |             |                 |                 |                  |               | *  |
| <<br>Создать Удалить<br>Удалить                                                                                                    |           |            |             |             |                 |                 |                  |               | ×  |
| <<br>Создать Удалить<br>Удалить                                                                                                    |           |            |             |             |                 |                 |                  |               | *  |
| < >Создать Удалить >                                                                                                    |           |            |             |             |                 |                 |                  |               | *  |
| < >> Создать Удалить                                                                                                    |           |            |             |             |                 |                 |                  |               | ٠  |
| < >> Создать Удалить >>                                                                                                    |           |            |             |             |                 |                 |                  |               | *  |
| Создать Изменить Удалить                                                                                                    |           |            |             |             |                 |                 |                  |               | *  |
|                                                                                                    | ¢         |            |             |             |                 |                 |                  | >             | ×  |
|                                                                                                    | <<br>Созд | цать       | Изменить    | Уда         | лить            |                 |                  | >             | ×  |

Сохраните настройки и проверьте, что настроенные JSON-задания исполняются корректно. Документация PDF